# FREE BLACKBERRY MANUAL NETWORK SETTINGS

## **BlackBerry Manual Network Settings**

#### **Configure Network Connection:**

- **Open Settings:** Tap the Settings icon on the home screen.
- Select Networks and Connections: Scroll down and choose "Networks and Connections."

#### Set APN (Access Point Name):

- Select Mobile Network: Tap on "Mobile Network."
- APN Settings: Under "APN Settings," tap on "Add APN."
- Configure APN: Enter the APN, Username, and Password provided by your cellular carrier.

#### **Configure Data Roaming:**

• Enable Data Roaming: Tap on "Data Roaming" and toggle it to "On." This allows you to use data services while outside your carrier's coverage area.

#### Set Network Mode:

- Select Network Mode: Go back to "Mobile Network" and tap on "Network Mode."
- Choose a Mode: Select the network mode that best suits your needs (e.g., 2G, 3G, 4G).

#### **Troubleshooting:**

- Check APN Settings: Ensure the APN settings are correct and correspond with your carrier's information.
- Verify Data Connection: Make sure your BlackBerry has an active data connection and is not in airplane mode.
- Contact Carrier: If you continue to experience issues, contact your cellular provider for assistance.

## **Blackberry Manual Network Settings: A Comprehensive Guide**

Mobile network connectivity is crucial for staying connected and productive. **Blackberry** devices offer a range of network configuration options to ensure seamless connectivity, even in challenging environments. This guide provides a comprehensive overview of Blackberry **manual network settings**, empowering you to customize your device's wireless connections and optimize performance.

#### **Understanding Network Types**

Before configuring manual network settings, it's important to understand the **different network types**:

• Wi-Fi: Wireless local area network

- **Cellular:** Provided by mobile carriers
- Bluetooth: Short-range wireless technology

### **Accessing Network Settings**

To access network settings on your Blackberry device:

- 1. Go to "Settings"
- 2. Select "Network and Internet" or "Connections"

### **Configuring Wi-Fi Settings**

For Wi-Fi connections:

- Select "Wi-Fi"
- Enable "Use Wi-Fi"
- Select a network from the list
- Enter the password if necessary

### **Configuring Cellular Settings**

For **cellular** connections:

- Select "Cellular Network" or "Mobile Network"
- Configure Access Point Names (APNs):
  - Obtain APN details from your carrier
  - Create a new APN or edit an existing one
  - Enter the required APN settings (Name, APN, Username, Password)
- Configure Roaming Settings:
  - $\circ\,$  Enable or disable data roaming
  - Specify which networks to roam on

### **Configuring Bluetooth Settings**

For **Bluetooth** connections:

- Select "Bluetooth"
- Enable "Bluetooth"
- Select a device to pair with
- Enter the pairing code if necessary

### **Advanced Network Settings**

For advanced users, Blackberry offers additional network configuration options:

- **Proxy Settings:** Configure proxy settings for accessing the internet
- DNS Settings: Set custom DNS servers
- APN Type: Specify the APN type (default, supc, dun)

### **Troubleshooting Network Issues**

If you encounter network connectivity issues, try the following:

- Restart your Blackberry device
- Check network coverage
- **Reset** network settings
- Contact your carrier for support

By understanding and configuring Blackberry manual network settings, you can optimize your device's connectivity, ensure reliable data access, and stay connected wherever you go.

## **Unlock the Secrets of Blackberry Network Settings**

Navigation and Wireless Connectivity Made Easy

**BlackBerry Network Settings** provide users with comprehensive control over their wireless connections, ensuring seamless navigation and communication. Understanding these settings is crucial for optimizing your device's performance.

#### **Data Services**

- Enable Mobile Data: Allow your Blackberry to connect to a mobile network for data services like browsing the internet and accessing apps.
- **Data Roaming:** Set this option to connect to mobile networks when roaming outside your home network.
- Data Usage Tracking: Monitor your data consumption to prevent unexpected charges or connectivity issues.

#### Wi-Fi Networking

- Connect to Wi-Fi: Join a Wi-Fi network to enjoy faster speeds and reduced data usage.
- Wi-Fi Scanning: Manually search for available Wi-Fi networks in your vicinity.
- SSID and Password: Enter the network name and password for secure access to Wi-Fi networks.

#### **APN (Access Point Name) Settings**

- APN List: Manage a list of APNs provided by your carrier to establish a data connection.
- **Default APN:** Set the preferred APN for automatic data connectivity.
- APN Configuration: Edit or add new APNs to ensure proper connection to specific networks.

#### **SIM Card Settings**

- **Preferred Network Type:** Select the preferred network connection (2G, 3G, 4G) for optimal coverage.
- SIM Card Lock: Protect your SIM card with a PIN code or PUK code.
- SIM Card PIN Status: Check the status of your SIM card's PIN code.

#### **Other Settings**

- Network Auto-Connect: Enable automatic connection to available Wi-Fi or mobile networks.
- Power Saving Mode: Optimize network usage to conserve battery life.
- **Diagnostics:** Access detailed information about your device's network connections for troubleshooting.

By understanding and adjusting your Blackberry network settings, you can enhance your connectivity, maximize data usage, and optimize the overall performance of your device. Blackberry Manual Network Settings: A Step-by-Step Guide\*\*

## **Understanding Network Settings**

Network settings govern how your Blackberry device connects to mobile data and Wi-Fi networks. Configuring them correctly ensures optimal connectivity and minimizes troubleshooting issues.

## **Manual Network Setup**

#### For Mobile Data:

- 1. Navigate to Settings > Networks and Connections > Mobile Network.
- 2. Enable **Data Services** and **Roaming**.
- 3. Select Access Point Names (APN).
- 4. Create a new APN:
  - **Name:** Input a name for the APN.
  - APN: Enter the APN provided by your carrier.
  - Authentication Type: Choose the authentication type (e.g., PAP, CHAP).
  - Username/Password: Enter the credentials provided by your carrier.

#### For Wi-Fi:

- 1. Go to Settings > Networks and Connections > Wi-Fi.
- 2. Enable Wi-Fi.
- 3. Select a Wi-Fi network.
- 4. Enter the network password if required.

## **Troubleshooting Tips**

- Ensure you have an active data plan with your carrier.
- Verify the APN settings with your carrier.
- **Restart** your Blackberry device.
- **Reset** the network settings by going to **Settings** > **Security and Privacy** > **Reset** > **Network Settings**.

#### Additional Considerations:

- Data Roaming: If traveling abroad, disable data roaming unless necessary to avoid excessive charges.
- Wi-Fi Tethering: Use your Blackberry as a Wi-Fi hotspot to share your data connection with other devices.
- Network Optimization: Enable network optimization to improve connectivity in weak signal areas.

## **BlackBerry Manual Network Settings: A Comprehensive Guide**

#### **Configure APN Settings**

Manual configuration of Access Point Names (APNs) is essential for establishing a data connection. Navigate to "Network Connections" and select your desired network provider. Enter the APN provided by your carrier and save the settings.

#### Manually Connect to a Wi-Fi Network

To manually connect to a **Wi-Fi** network:

- Head to "Wi-Fi" settings
- Select the hidden network option
- Input the network name, security type, and password
- Click "Connect" and enjoy seamless internet access.

#### **Define Custom DNS Servers**

**Domain Name Servers** (DNS) resolve website addresses into IP addresses. To configure custom DNS servers:

- Go to "Advanced Network Settings"
- Under "TCP/IP Settings," select "Edit"
- Enter the **IP addresses** of the preferred and alternate DNS servers
- Save the changes to optimize network performance.

#### **Enable Roaming**

Enabling roaming allows your BlackBerry to access data while outside your home network area:

- Navigate to "Network Connections"
- Select your network provider
- Toggle the "Data Roaming" option to "On"
- Remember to check with your carrier for roaming charges.

#### Set up Network Proxy Settings

Some corporate environments require **proxy** servers for network access:

- Go to "Advanced Network Settings"
- Under "Proxy Settings," select "Edit"
- Configure the proxy server address and port
- Specify the authentication credentials, if necessary
- Save the settings to establish a secure connection.
  - 1. BlackBerry Network Settings Guide (BlackBerry Ltd.)
    - Outlines the network settings required for various BlackBerry models, including APN settings, security options, and roaming configurations.

#### 2. BlackBerry Administrator's Guide: Network Configuration (BlackBerry Ltd.)

• Comprehensive guide for administrators on managing network settings for BlackBerry devices, including configuring multiple APNs, setting up VPNs, and troubleshooting network issues.

#### 3. BlackBerry Device Configuration Guide (BlackBerry Ltd.)

• Step-by-step instructions for configuring network settings on BlackBerry devices, covering both manual and automated methods.

#### 4. BlackBerry Knowledge Base: Network Settings (BlackBerry Ltd.)

• Online database of articles and support resources on network settings for BlackBerry devices. Provides specific instructions for different carriers and device models.

#### 5. BlackBerry Mobility Center: Network Settings (BlackBerry Ltd.)

• Web-based portal for managing network settings for BlackBerry devices. Allows administrators to remotely configure APNs, roaming options, and other network parameters.

#### 6. Android Network Settings for BlackBerry (BlackBerry Ltd.)

• Guide for configuring network settings on BlackBerry devices running the Android operating system. Covers topics such as APN settings, Wi-Fi connections, and mobile data.

#### 7. BlackBerry Enterprise Service 10: Network Configuration (BlackBerry Ltd.)

• Reference guide for enterprise administrators on configuring network settings for BlackBerry 10 devices. Includes instructions for setting up email, VPN, and Wi-Fi connections.

#### 8. BlackBerry UEM Network Settings (BlackBerry Ltd.)

• Documentation on configuring network settings for BlackBerry devices managed by BlackBerry Unified Endpoint Manager (UEM). Covers APN settings, proxy configurations, and network security.

#### 9. BlackBerry 10 Network Settings Manual (BlackBerry Ltd.)

• Comprehensive manual for configuring network settings on BlackBerry 10 devices. Includes detailed instructions for various network connections, troubleshooting tips, and security considerations.

#### 10. BlackBerry Z10 User Guide: Network Settings (BlackBerry Ltd.)

• User guide for configuring network settings on the BlackBerry Z10 smartphone. Covers both manual and automated methods for setting up APNs, connecting to Wi-Fi networks, and managing roaming options.